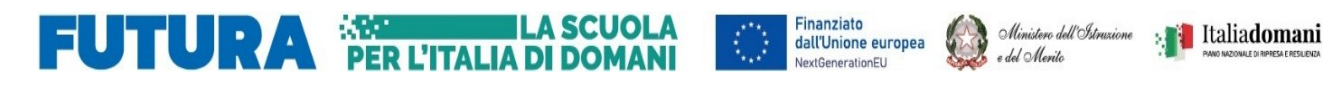

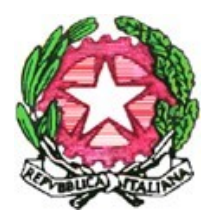

## Ministero dell'Istruzione e del Merito Istituto Scolastico Comprensivo "V. Muzio" Via S. Pietro ai Campi, 1 - 24126 Bergamo <u>www.icmuzio.edu.it</u>

C.f.: 95118920164 - Tel. 035 316754 - Fax 035 312306 - e\_mail: bgic811007@istruzione.it - bgic811007@pec.istruzione.it

Circ\_349\_ DOC

## Ai/Alle docenti della Scuola Primaria

# Oggetto: Indicazioni operative per la compilazione della scheda di valutazione

Si inviano le indicazioni operative per la compilazione della scheda di valutazione del secondo quadrimestre.

| Quando                        | Chi                               | Che cosa                                                                                                    |
|-------------------------------|-----------------------------------|----------------------------------------------------------------------------------------------------|
| ENTRO<br>VENERDI' 6<br>GIUGNO | Tutti i docenti devono            | Compilare il livello relativo agli obiettivi delle proprie discipline, seguendo la<br>procedura qui riportata:<br>- Argo didUP<br>- Menù<br>- Scrutini<br>- Caricamento Voti<br>- Scegliere classe<br>- Periodo della classe: SCRUTINIO FINALE (solo voti)<br>- Avanti<br>- Selezionare il nome dell'alunno/a<br>- Inserire nella casella giudizio (per ogni disciplina):<br>Utilizzare il carattere maiuscolo<br>• O per OTTIMO<br>• D per DISTINTO<br>• B per BUONO<br>• DC per DISCRETO<br>• S per SUFFICIENTE<br>• N per NON SUFFICIENTE<br>- Salva<br>- Selezionare un/a nuovo/a alunno/a - utilizzando il cursore a fianco del<br>nome<br>- Ripetere la procedura. |
| PRIMA<br>DEGLI<br>SCRUTINI    | l referenti di modulo<br>dovranno | Compilare il giudizio globale seguendo le indicazioni:         –       Argo didUP         –       Menù         –       Scrutini         –       Giudizi         –       Scegliere classe         –       Periodo della classe: SF- RIL SCRUTINIO FINALE         –       Selezionare il nome dell'alunno/a         –       Inserire la spunta in MODIFICA MANUALMENTE                                                                                                    |

|  | <ul> <li>Digitare nel riquadro sottostante il giudizio globale; (evitare il copia/incolla da word in quanto i caratteri speciali non vengono riportati correttamente);</li> <li>Salvare e passare al/alla successivo/a alunno/a</li> </ul> |
|--|----------------------------------------------------------------------------------------------------|
|--|----------------------------------------------------------------------------------------------------|

| PRIMA DEGLI    | l referenti di modulo | Compilare il QUADRO relativo alla certificazione delle competenze |
|----------------|-----------------------|-------------------------------------------------------------------|
| SCRUTINI (solo | dovranno              | - Argo didUP                                                      |
| per le classi  |                       | - Menù                                                            |
| quinte)        |                       | - Scrutini                                                        |
|                |                       | - Giudizi                                                         |
|                |                       | - Scegliere classe                                                |
|                |                       | - Selezionare COM.NUOVA- Certificazione delle                     |
|                |                       | competenze- SF- Giudizio Finale                                   |
|                |                       | - Selezionare il nome dell'alunno/a                               |
|                |                       | - Completare il quadro, inserendo i livelli utilizzando il menù   |
|                |                       | a tendina                                                         |
|                |                       | - Salva                                                           |
|                |                       | - Indietro                                                        |
|                |                       | - Selezionare un/a nuovo/a alunno/a - Ripetere la                 |
|                |                       | procedura.                                                        |
|                |                       |                                                                   |

In caso di necessità, contattare Manuel Mantuano.

## IL DIRIGENTE SCOLASTICO

#### Dott. ANGELO FERRARO

(Documento informatico firmato digitalmente ai sensi del

D. Lgs 82/2005 s.m.i. e norme collegate, il quale

sostituisce il documento cartaceo e la firma autografa)